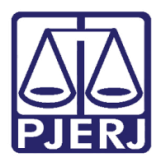

Dica de Sistema

# Vinculação Automática em Processo Secundário

DCP – Processo Eletrônico.

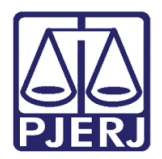

## **SUMÁRIO**

| 1. | Processo Principal   | . 3 |
|----|----------------------|-----|
| 2. | Processo Secundário  | . 4 |
| 3. | Histórico de Versões | LO  |

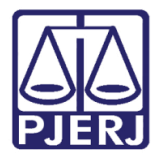

# Vinculação Automática em Processo Secundário

## 1. Processo Principal

No processo principal, o advogado é vinculado ao autor a partir da tela de Alteração de Processo.

| Alteração de Processo                                                                                                    |       |                | Ì   |
|----------------------------------------------------------------------------------------------------|-------|----------------|-----|
| Processo: 000 2017.8.19.0001                                                                                                    |       | <u>G</u> ravar |     |
| Vara: 1ª Vara Cível  Cartório: Cartório da 1ª Vara Cível                                                                        | -     | ancelar        |     |
| Ofíc. de 4º Ofício de Registro de Distribuição 🔽 ? Proc. de Origem: 2019.8.19.0054                                              |       | Sai <u>r</u>   |     |
| Inclusão: 19/06/2017 ()                                                                                                    |       |                |     |
| Dados <u>Básicos</u> Pers <u>o</u> nagens Carta <u>Precatória</u> Outros <u>D</u> ados GRERJ **** <u>Obs.</u> **** <u>Aviso</u> | -     | tiqueta        |     |
| Personagens do Processo                                                                                                    | Peti  | ção Inicial    |     |
| 19.0001 Cód.(F2) Nome: C Pessoa Jurídica                                                                                        |       |                |     |
|                                                                                                    | Do    | cumentos       | 57  |
| C). Vincular Personagem a Procurador/Representante                                                                              | 1.000 |                | ~~~ |
| Personagem                                                                                                    |       | <u>0</u> k     |     |
|                                                                                                    |       | Cance          | lar |
| Tipo: Autor Polo: Ativo                                                                                                    |       | Sair           |     |
| Procurador/Representante                                                                                                    |       |                |     |
| Vinculado Nome Recebe comunic. eletrônic                                                                                        | cas   |                |     |
|                                                                                                    | _     |                |     |
|                                                                                                    |       |                |     |
|                                                                                                    |       |                |     |
|                                                                                                    |       |                |     |
|                                                                                                    |       |                |     |
|                                                                                                    |       |                |     |
|                                                                                                    |       |                |     |
| Marcar Todos Desmarcar                                                                                                    | Todos |                | -   |
|                                                                                                    |       |                |     |

Figura 1 – Vinculação das partes no Processo Principal.

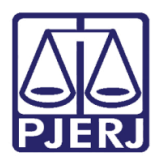

## 2. Processo Secundário

Ao criar um novo processo secundário, o sistema irá carregar todos os personagens já existentes no processo principal, mantendo, inclusive os advogados que já estejam vinculados às partes.

A tela de **Cadastramento de Processo Secundário** deve ser acessada através do menu **Processo/ Processo Secundário/ Inclusão de Processo Secundário.** 

| DCP - Comarca de São João de Meriti - Cartório da 1ª Vara Cível (226001) - |                                     |               |                 |                |            |        |                      |            |         |
|----------------------------------------------------------------------------|-------------------------------------|---------------|-----------------|----------------|------------|--------|----------------------|------------|---------|
| Proc                                                                       | esso                                | Consulta      | Indisponibi     | lidade de Bens | Envio Elet | rônico | Medidas Sigilosas    | Precedente | Impress |
|                                                                            | Autu                                | ação de Pro   | cessos          |                |            | 1      |                      |            |         |
|                                                                            | Distribuição                        |               |                 |                | ۰.         |        |                      |            |         |
|                                                                            | Redistribuição                      |               |                 | ۰.             |            |        |                      |            |         |
|                                                                            | Cadastramento de Processos Antigos  |               |                 |                |            |        |                      |            |         |
|                                                                            | Atualização da Data de Distribuição |               |                 |                |            |        |                      |            |         |
|                                                                            | Atua                                | ização da V   | 'ara / Cartório | 0              |            |        |                      |            |         |
|                                                                            | Anot                                | ações de Jui  | izados Especi   | ais            |            |        |                      |            |         |
|                                                                            | Alter                               | ação          |                 |                |            |        |                      |            |         |
|                                                                            | Meta                                | s do CNJ      |                 |                | +          |        |                      |            |         |
|                                                                            | Anda                                | mento         |                 |                | +          |        |                      |            |         |
|                                                                            | Audi                                | ências        |                 |                | +          |        |                      |            |         |
|                                                                            | Diligências                         |               |                 | +              |            |        |                      |            |         |
|                                                                            | Ocor                                | rências de D  | Documento       |                | +          |        |                      |            |         |
|                                                                            | Petiç                               | ão            |                 |                | +          |        |                      |            |         |
|                                                                            | Prisõ                               | es Provisória | as              |                |            |        |                      |            |         |
|                                                                            | Inter                               | nações Prov   | /isórias        |                |            |        |                      |            |         |
|                                                                            | Cada                                | stro Impedi   | imento e Sus    | peição         |            |        |                      |            |         |
|                                                                            | Proce                               | esso Secund   | lário           |                | •          | In     | clusão de Processo ( | Secundário |         |
|                                                                            | Desm                                | nembramen     | to de Proces    | 50             |            | А      | lteração de Processo | Secundário |         |
|                                                                            | Rem                                 | embrament     | o de Process    | D              |            |        |                      |            |         |
|                                                                            | Baixa                               | , Exclusão e  | Cancelamer      | to de Processo | F          |        |                      |            |         |
|                                                                            | Baixa                               | , Exclusão e  | Desbloqueic     | de Personagen  | s 🕨        |        |                      |            |         |
|                                                                            | Proce                               | esso Eletrôn  | ico             |                | +          |        |                      |            |         |
|                                                                            | Sair                                |               |                 |                |            |        |                      |            |         |

Figura 2 – Submenu Inclusão de Processo Secundário.

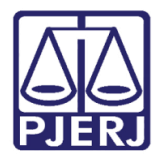

### Poder Judiciário do Estado do Rio de Janeiro

Diretoria-Geral de Tecnologia da Informação e Comunicação de Dados Departamento de Atendimento e Suporte ao Usuário

Durante o cadastramento do processo secundário, a vinculação das partes virá automaticamente, conforme vinculação feita no Processo Principal.

| 🏠 Cadastramento de Processo Secundário                                                                       |                                                                                                 |                |  |  |  |  |  |  |
|----------------------------------------------------------------------------------------------------|-------------------------------------------------------------------------------------------------|----------------|--|--|--|--|--|--|
| Processo Principal: 000 2017.8.19.0001                                                                       | Data da Distribuição: 17/01/2019                                                                | <u>G</u> ravar |  |  |  |  |  |  |
| Tipo de Processo: Acidente de Trânsito / Indenização por Dano Material / F                                   | Tipo de Processo: Acidente de Trânsito / Indenização por Dano Material / Besponsabilidade Civil |                |  |  |  |  |  |  |
|                                                                                                    |                                                                                                 |                |  |  |  |  |  |  |
| Número do Secundário:                                                                                        | Data de Autuação: 06/02/2019                                                                    | <u></u> aı     |  |  |  |  |  |  |
| Ofíc. de Registro: 4º Ofício de Registro de Distribuição 💽 🎅                                                 |                                                                                                 |                |  |  |  |  |  |  |
| Dados Básicos Aviso                                                                                          |                                                                                                 |                |  |  |  |  |  |  |
| Classe: 65 Ação Civil Pública                                                                                | ✓ ? Im                                                                                          | Documentos     |  |  |  |  |  |  |
| Assunto: 10441 Acidente de Trânsito / Indenização por Dano Mate                                              | rial / 🔽 ? 🛛 AP 🛛 🔛                                                                             | Proc. Virtual  |  |  |  |  |  |  |
|                                                                                                    |                                                                                                 |                |  |  |  |  |  |  |
|                                                                                                    |                                                                                                 |                |  |  |  |  |  |  |
| Antigo Livro: Folhas:                                                                                        | Numero:                                                                                         |                |  |  |  |  |  |  |
| ☐ Pedido de antec, de tutela ☐ Prioridade - Idoso ☐ Se<br>□ Prioridade Deficiente Elísico □ Europaciebo □ Pr | egredo de Justiça 🦳 Com penhora 📗                                                               |                |  |  |  |  |  |  |
| Prioridade Detroiente Fisico   Expressinho   Publica todas as partes                                         |                                                                                                 |                |  |  |  |  |  |  |
| Valor da Causa: Moeda: R\$                                                                                   |                                                                                                 |                |  |  |  |  |  |  |
| Loca Mittual:                                                                                                | ▼ ? Hist. Prz                                                                                   |                |  |  |  |  |  |  |
|                                                                                                    |                                                                                                 |                |  |  |  |  |  |  |
| Personagens do Processo                                                                                      |                                                                                                 |                |  |  |  |  |  |  |
| Tipo:                                                                                                    | CPF:                                                                                            |                |  |  |  |  |  |  |
| Nome da Personagem:                                                                                          |                                                                                                 |                |  |  |  |  |  |  |
|                                                                                                    |                                                                                                 |                |  |  |  |  |  |  |
| Marcar Iodos Desmarcar Todos Vincular Incluir Alterar Excluir Inverte Polos Assuntos Iipo Parte              |                                                                                                 |                |  |  |  |  |  |  |
| Tipo Nome                                                                                                    | Polo Vinculado Intim.                                                                           |                |  |  |  |  |  |  |
| CLODOALDO                                                                                                    | PASSIVO V                                                                                       |                |  |  |  |  |  |  |
| Réu CARLOS                                                                                                   |                                                                                                 |                |  |  |  |  |  |  |
| Advogado (RJ080SIMAS                                                                                         | PASSIVO 🗖 🔄                                                                                     |                |  |  |  |  |  |  |
|                                                                                                    |                                                                                                 |                |  |  |  |  |  |  |

Figura 3 – Vinculação Automática conforme o Processo Principal.

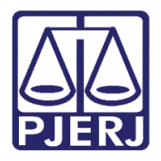

| 🏠 Cadastramento de Processo Secundário                                   |                                                             |                                   |                  |  |  |  |  |
|--------------------------------------------------------------------------|-------------------------------------------------------------|-----------------------------------|------------------|--|--|--|--|
| Processo Principal: 0004 2017.8.19.0001 Data da Distribuição: 17/01/2019 |                                                             |                                   |                  |  |  |  |  |
| Tipo de Proce                                                            | sso: Acidente de Trânsito / Indenização por Dano Material / | Responsabilidade Civil            | <u>C</u> ancelar |  |  |  |  |
| Número do Secund                                                         |                                                             |                                   |                  |  |  |  |  |
|                                                                          |                                                             |                                   |                  |  |  |  |  |
| Uhic. de Regis                                                           | stro:   4º Ufficio de Registro de Distribuição              |                                   |                  |  |  |  |  |
| Dados Básicos Avis                                                       | so                                                          |                                   |                  |  |  |  |  |
| Classe:                                                                  | bo Ação Civil Pública                                       | ?                                 | Documentos       |  |  |  |  |
| Assunto:                                                                 | 10441 Acidente de Trânsito / Indenização por Dano Mate      | erial / 🚬 🙎 🔼 🔐                   | Proc. Virtual    |  |  |  |  |
|                                                                          |                                                             |                                   |                  |  |  |  |  |
| At                                                                       | enção                                                       |                                   |                  |  |  |  |  |
|                                                                          |                                                             | T. Com ponhora                    |                  |  |  |  |  |
|                                                                          | Secundário cadastrado com o nº 000                          | 2019.8.19.0054.                   |                  |  |  |  |  |
|                                                                          | <u> </u>                                                    |                                   |                  |  |  |  |  |
| Valor da Causa:                                                          |                                                             |                                   |                  |  |  |  |  |
| Loca Mirtual:                                                            |                                                             | OK Hist. Prz.                     |                  |  |  |  |  |
| - Personagens de Prope                                                   |                                                             |                                   |                  |  |  |  |  |
| Tipo:                                                                    | O Pessoa Física                                             | CPF:                              |                  |  |  |  |  |
|                                                                          | O Pessoa Jurídica                                           | Justica Gratuita                  |                  |  |  |  |  |
| Nome da Personagem:                                                      |                                                             |                                   |                  |  |  |  |  |
|                                                                          |                                                             |                                   |                  |  |  |  |  |
| Marcar <u>T</u> odos <u>D</u> esma                                       | arcar Todos Vincular Incluir Alterar Excluir                | Inverte Polos Assuntos Tipo Parte |                  |  |  |  |  |
| Tipo                                                                     | Nome                                                        | Polo Vinculado Intim. 🔺 🔳         |                  |  |  |  |  |
| Autor                                                                    | ELITE S.A                                                   |                                   |                  |  |  |  |  |
| Réu                                                                      | CLODOALDO                                                   | PASSIVO 🔽 🚺                       |                  |  |  |  |  |
| I I Réu<br>IIIII                                                         | CARLOS                                                      |                                   | 3                |  |  |  |  |

Figura 4 - Processo secundário cadastrado.

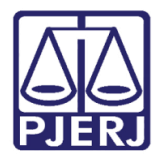

No exemplo abaixo, no Processo Secundário existem outros personagens sem advogado. Quando isso ocorrer, o sistema irá dar uma mensagem avisando.

| Processo Principal:       0004591-07       2017.8.19.0001       Data da Distribuição:       17/01/2019         Tipo de Processo:       Acidente de Trânsito / Indenização por Dano Material / Responsabilidade Civi       Cancelar         Número do Secundário:       000008-43       2019.8.19.0054       Data de Autuação:       06/02/2019         Offic. de Registro:       4ª Officio de Registro de Distribuição T       ?       Data de Autuação:       06/02/2019         Dados Básicos       Aviso       2       Etiqueta       Documentos         Classe:       65       Ação Civil Pública       ?       AP       Poc. Virtual         Podos Básicos       Aviso       10441       Acidente de Trânsito / Indenização por Dano Material / ?       ?       AP       Poc. Virtual         Valor da Causa:       Indente de Trânsito / Indenização por Dano Material / ?       ?       AP       Proc. Virtual         Personagens do Processo       A parte CARLOS não possui advogado vinculado       A parte ELITE S.A não possui advogado vinculado       Inter Fessoa Jurídica       Justiça Gratuita         Nome da Personagen:       Pessoa Jurídica       Inter Excluir       Inverte Polos       Aesgritos       Tipo Parte         Tipo       Nome       Polo       Vinculado       Intim       Intim       Intim       Intim                                                                                                    | 🎲 Alteração de Processo Secundário                                                              |                                  |                  |  |  |  |  |  |
|----------------------------------------------------------------------------------------------------|-------------------------------------------------------------------------------------------------|----------------------------------|------------------|--|--|--|--|--|
| Tipo de Processo:       Acidente de Trânsito / Indenização por Dano Material / Responsabilidade Civil                                                                                                    | Processo Principal: 0004591-07 2017.8.19.0001                                                   | Data da Distribuição: 17/01/2019 | <u>G</u> ravar   |  |  |  |  |  |
| Número do Secundário:       0000008-43       2013.8.13.0054       Data de Autuação:       06/02/2019         Ofíc. de Registro:       4ª Ofício de Registro de Distribuição • •       •       •       Etiqueta         Dados Básicos       Aviso       •       •       •       •       •       •       •       •       •       •       •       •       •       •       •       •       •       •       •       •       •       •       •       •       •       •       •       •       •       •       •       •       •       •       •       •       •       •       •       •       •       •       •       •       •       •       •       •       •       •       •       •       •       •       •       •       •       •       •       •       •       •       •       •       •       •       •       •       •       •       •       •       •       •       •       •       •       •       •       •       •       •       •       •       •       •       •       •       •       •       •       •       •       •       •       •                                                                                                    | Tipo de Processo: Acidente de Trânsito / Indenização por Dano Material / F                      | Responsabilidade Civil           | <u>C</u> ancelar |  |  |  |  |  |
| Offic. de Registro:       4ª Officio de Registro de Distribuição       ?         Dados Básicos       Aviso         Classe:       65       Ação Civil Pública       ?         Assunto:       10441       Acidente de Trânsito / Indenização por Dano Material / ?       ?       Pocumentos         Proc. Virtual       Aviso       ?       Proc. Virtual       Proc. Virtual         Valor da Causa:       Pedido       Processo secundário.       A parte CARLOS não possui advogado vinculado       A parte ELITE S.A não possui advogado vinculado         Valor da Causa:       Cocumentos       Proc.       Proc. Virtual         Personagens do Processo       Pessoa Física       CPF:       .         Nome da Personagem:       C Pessoa Física       CPF:       .         Marcar Iodos       Desmarcar Todos       Vincular       Incluir       Atterar       Excluir       Inverte Polos       Assunto:       Ipo         Marcar Iodos       Desmarcar Todos       Vincular       Incluir       Atterar       Excluir       Inverte Polos       Assunto:       Ipo         Prio       Nome       Polo       Nome       Polo       Vinculado       Intim.       Ipo         Réu       CLODOALDO       PASSIVO       Intim.       Ipo       Ipo </td <td>Número do Secundário: 0000008-43 2019.8.19.0054</td> <td>Data de Autuação: 06/02/2019</td> <td><u>S</u>air</td>                                                                                                    | Número do Secundário: 0000008-43 2019.8.19.0054                                                 | Data de Autuação: 06/02/2019     | <u>S</u> air     |  |  |  |  |  |
| Dados Básicos       Aviso         Classe:       65       Ação Civil Pública         Assunto:       10441       Acidente de Trânsito / Indenização por Dano Material / Image Proc. Vinual       Proc. Vinual         Assunto:       10441       Acidente de Trânsito / Indenização por Dano Material / Image Proc. Vinual       Proc. Vinual         Antigo       Pedido       Pedido       Pedido       Proc. Vinual         Pedido       Piorida       A parte CARLOS não possui advogado vinculado       A parte ELITE S.A não possui advogado vinculado         Valor da Causa:       Loca Mítual       AGMOV       Pessoa Física       CPF;         Nome da Personagem:       C       Pessoa Jurídica       Justiça Gratuita         Marcar Iodos       Desmarcar Todos       Yincular       Incluir       Alterar       Excluir       Inverte Polos       Assunto       Intim.         Marcar Iodos       Desmarcar Todos       Yincular       Incluir       Alterar       Excluir       Inverte Polos       Assunto       Ipo Parte         Nome       CLDDOALDO       PASSIVO       I       Image       Image       Image                                                                                                    | Ofíc. de Registro: 4º Ofício de Registro de Distribuição 🔻 🖓                                    | . ,                              |                  |  |  |  |  |  |
| Classe:       65       Ação Civil Pública <ul> <li>Assunto:</li> <li>1041</li> <li>Acidente de Trânsito / Indenização por Dano Material /          </li> <li>Assunto:</li> <li>1041</li> <li>Acidente de Trânsito / Indenização por Dano Material /          </li> <li>Aprizo Material /          </li> <li>Artigo         <ul> <li>Pedido</li> <li>Processo secundário.</li> <li>A parte CARLOS não possui advogado vinculado</li> <li>A parte ELITE S.A não possui advogado vinculado</li> <li>A parte ELITE S.A não possui advogado vinculado</li> <li>A parte ELITE S.A não possui advogado vinculado</li> <li>Priz: 0</li> <li>OK</li> <li>Priz: 0</li> <li>Pessoa Física</li> <li>CPF:</li> <li>Pessoa Jurídica</li> <li>Justiça Gratuita</li> </ul>            Marcar Iodos         Desmarcar Todos         Vincular         Attor         Eurite S.A         ATIVO         Ipo Parte           Tipo         Nome         Polo         Vinculado         Intim         Ipo Parte           Tipo         Nome         Polo         Vinculado         Intim         Ipo Parte           Tipo         Nome         Polo         Vinculado         Intim         Ipo Parte           Tipo         Nome         PASSIVO         Ipo Parte         Ipo Parte         Ipo Parte</li></ul>                                                                                                    | Dados Básicos Aviso                                                                             |                                  | <u>E</u> tiqueta |  |  |  |  |  |
| Assunto: 10441 Acidente de Trânsito / Indenização por Dano Material / ? ? AP Proc. Virtual<br>Aviso<br>Pedido<br>Pedido<br>Priorida<br>Valor da Causa:<br>Loca Mirtual: AGMOV<br>Personagens do Processo<br>Tipo: ? Pessoa Física<br>CPF:<br>Pessoa Jurídica<br>Nome da Personagem:<br>Marcar Iodos Desmarcar Todos Vincular Incluit Alterar Excluir Inverte Polos Assuntos Tipo Parte<br>Tipo Nome<br>Polo Vinculado Intim.<br>Autor<br>ELITE S.A.<br>ATIVO<br>Réu<br>CLODOALDO<br>PASSIVO<br>Réu<br>CARLOS<br>PAPOR<br>Parsonagens do Processo<br>Tipo Nome<br>Pessoa Jurídica<br>Polo<br>Vinculado Intim.<br>Réu<br>CLODOALDO<br>PASSIVO<br>PASSIVO | Classe: 65 Ação Civil Pública                                                                   | · ? 🔚                            | Documentos       |  |  |  |  |  |
| Aviso         Aviso         Pedido         Pedido         Processo secundário.         Antigo         Processo secundário.         A parte CARLOS não possui advogado vinculado         A parte ELITE S.A não possui advogado vinculado         A parte ELITE S.A não possui advogado vinculado         Valor da Causa:         Loca Mirtual:       AGMOV         Personagens do Processo         Tipo:       Pessoa Física         CPF:         C       Pessoa Jurídica         Justiça Gratuita         Marcar Iodos       Vincular         Imagento do Polo       Vinculado         Imagento do Polo       Vinculado         Imagento do Polo       Vinculado         Imagento do Polo       Vinculado         Imagento do Polo       Vinculado         Imagento do Polo       Vinculado         Imagento do Polo       Vinculado         Imagento do Polo       Vinculado         Imagento do Polo       Vinculado         Imagento do Polo       Vinculado         Imagento do Polo       Vinculado         Imagento do Polo       Vinculado         Imagento do Polo       Vinculado         <                                                                                                    | Assunto: 10441 Acidente de Trânsito / Indenização por Dano Mater                                | ial / 🚬 🕐 🛄 🔚                    | Proc. Virtual    |  |  |  |  |  |
| Antigo Pedida Priorida Valor da Causa: Loca Mitual: AGMOV Personagens do Processo Tipo: Personagens do Processo Tipo: Personagens: Pessoa Física CPF: C Pessoa Jurídica Justiça Gratuita Marcar Iodos Desmarcar Todos Vincular Incluir Alterar Excluir Inverte Polo Vinculado Intim Autor ELITE S.A ATIVO INTE Réu CLODOALDO PASSIVO VICUIAD                                                                                                    | Aviso                                                                                           | ×                                |                  |  |  |  |  |  |
| Pedido       Processo secundário.         A parte CARLOS não possui advogado vinculado         Valor da Causa:         Loca Mitual:       AGMOV         Personagens do Processo         Tipo:       Pessoa Física         C Pessoa Física       CPF:         C Pessoa Jurídica       Justiça Gratuita         Marcar Iodos       Vincular         Image: Tipo       Nome         Polo       Vinculado         Inverte Polos       Assuntos         Ipo Nome       Polo         Inverte Polos       Assuntos         Image: Tipo       Nome         Pessoa Indica       Attvo         Image: Tipo       Nome         Polo       Vinculado         Image: Tipo       Nome         Polo       Vinculado         Image: Tipo       Nome         Polo       Vinculado         Image: Tipo       Polo         Image: Tipo       Polo         Polo       Image: Tipo         Polo       Polo         Polo       Image: Tipo         Polo       Polo         Polo       Polo         Polo       Polo         Polo       Polo <td>T Antigo</td> <td></td> <td></td>                                                                                                    | T Antigo                                                                                        |                                  |                  |  |  |  |  |  |
| Priorida       A parte CARLOS não possui advogado vinculado         Valor da Causa:       A parte ELITE S.A não possui advogado vinculado         Loca Mitual:       AGMOV         Personagens do Processo       OK         Tipo:           Personagens do Processo           Nome da Personagem:           Marcar Iodos           Marcar Iodos           Marcar Iodos           Vincular           Imagenti Incluir           Autor           ELITE S.A           Autor           Réu           Imagenti Incluir           Passivo           Imagenti Incluir           Imagenti Incluir           Imagenti Incluir           Imagenti Incluir         Imagenti Incluir         Imagenti Incluir         Imagenti Incluir         Imagenti Incluir         Imagenti Incluir         Imagenti Incluir         Imagenti Incluir         Imagenti Incluir                                                                                                    | 🗖 Pedido 🛛 👔 Processo secundário.                                                               | Com penhora                      |                  |  |  |  |  |  |
| Valor da Causa:                                                                                                    | Priorida<br>A parte ELITE S.A não possui advog                                                  | jado vinculado<br>gado vinculado |                  |  |  |  |  |  |
| Loca Mitual:       AGMOV         Personagens do Processo         Tipo: <ul> <li>Pessoa Física</li> <li>CPF:</li> <li>C Pessoa Jurídica</li> <li>Justiça Gratuita</li> </ul> Marcar Iodos       Desmarcar Todos       Vincular       Incluir       Alterar       Excluir       Inverte Polos       Assuntos       Iipo Parte         Tipo       Nome       Polo       Vinculado       Intim.                                                      Marcar Iodos             Desmarcar Todos             Vincular             Incluir             Alterar             Excluir             Inverte Polos             Assuntos             Iipo Parte                Autor             ELITE S.A             ATIVO                    Réu             CLODOALDO             PASSIVO                                                                                                    | Valor da Causa:                                                                                 |                                  |                  |  |  |  |  |  |
| Personagens do Processo                                                                                                    | Loca Mirtual: AGMOV                                                                             | list. Prz: 0                     |                  |  |  |  |  |  |
| Tipo:       Pessoa Física       CPF:         Nome da Personagem:       Justiça Gratuita         Marcar Iodos       Desmarcar Todos       Vincular         Incluir       Alterar       Excluir         Autor       ELITE S.A       ATIVO         Réu       CLODOALDO       PASSIVO         Réu       CLODOALDO       PASSIVO                                                                                                    | Personagens do Processo                                                                         |                                  |                  |  |  |  |  |  |
| Nome da Personagem:       Justiça Gratuita         Marcar Iodos       Desmarcar Todos       Vincular         Incluir       Alterar       Excluir         Inverte Polos       Assuntos       Iipo Parte         Tipo       Nome       Polo       Vinculado         Intim.       Image: Assuntos       Intim.       Image: Assuntos         Autor       ELITE S.A       ATIVO       Image: Assuntos         Refu       CLODOALDO       PASSIVO       Image: Assuntos         Image: Transmitted assuntos       CABLOS       PASSIVO       Image: Assuntos                                                                                                    | Tipo:                                                                                           | CPF:                             |                  |  |  |  |  |  |
| Marcar Iodos       Desmarcar Todos       Vincular       Incluir       Alterar       Excluir       Inverte Polos       Assuntos       Tipo Parte         Tipo       Nome       Polo       Vinculado       Intim.       Image: Autor         Autor       ELITE S.A       ATIVO       Image: Autor       Image: Autor         Réu       CLODOALDO       PASSIVO       Image: Autor       Image: Autor         Réu       CLODOALDO       PASSIVO       Image: Autor       Image: Autor         Réu       CARLOS       PASSIVO       Image: Autor       Image: Autor                                                                                                    | Nome da Personagem:                                                                             |                                  |                  |  |  |  |  |  |
| Marcar Iodos       Desmarcar Todos       Vincular       Incluir       Alterar       Excluir       Inverte Polos       Assuntos       Ipo Parte         Tipo       Nome       Polo       Vinculado       Intim.       Image: State State St                                                                                                    |                                                                                                 |                                  |                  |  |  |  |  |  |
| Tipo     Nome     Polo     Vinculado     Intim.       Autor     ELITE S.A     ATIVO     Image: Comparison of the second second seco                                                                                                    | Marcar Iodos Desmarcar Todos Vincular Incluir Alterar Excluir Inverte Polos Assuntos Tipo Parte |                                  |                  |  |  |  |  |  |
| Autor     ELITE S.A     ATIVO       Réu     CLODOALDO     PASSIVO       Réu     CABLOS     PASSIVO                                                                                                    | Tipo Nome                                                                                       | Polo Vinculado Intim. 🔺 🔳        |                  |  |  |  |  |  |
| Réu CLODOALDO PASSIVO V I                                                                                                    | Autor ELITE S.A                                                                                 |                                  |                  |  |  |  |  |  |
| Réu CARLOS PASSIVO                                                                                                    | Réu CLODOALDO                                                                                   | PASSIVO V                        |                  |  |  |  |  |  |
|                                                                                                    | CARLOS                                                                                          | PASSIVO                          |                  |  |  |  |  |  |

Figura 5 – Aviso do sistema.

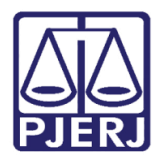

A vinculação do advogado às partes novas, poderá ser feita através da Tela de **Alteração de Processo Secundário**, da mesma forma que é feita no Processo Principal.

O acesso dessa tela é feito através dos menus **Processo/Processo Secundário** e do submenu **Alteração de Processo Secundário**.

| DCP - Comarca de São João de Meriti - Cartório da 1ª Vara Cível (226001) - |                                     |       |                                                       |       |       |       |                      |            |         |
|----------------------------------------------------------------------------|-------------------------------------|-------|-------------------------------------------------------|-------|-------|-------|----------------------|------------|---------|
| Proc                                                                       | esso Consul                         | ta    | Indisponibilidade de Bens                             | Envio | Eletr | ônico | Medidas Sigilosas    | Precedente | Impress |
|                                                                            | Autuação de                         | Proc  | essos                                                 |       |       |       |                      |            |         |
|                                                                            | Distribuição                        |       |                                                       |       | +     |       |                      |            |         |
|                                                                            | Redistribuição                      |       |                                                       |       | +     |       |                      |            |         |
|                                                                            | Cadastramento de Processos Antigos  |       |                                                       |       |       |       |                      |            |         |
|                                                                            | Atualização da Data de Distribuição |       |                                                       |       |       |       |                      |            |         |
|                                                                            | Atualização d                       | a Va  | ra / Cartório                                         |       |       |       |                      |            |         |
|                                                                            | Anotações de                        | Juiz  | ados Especiais                                        |       |       |       |                      |            |         |
|                                                                            | Alteração                           |       |                                                       |       |       |       |                      |            |         |
|                                                                            | Metas do CN                         | J     |                                                       |       | •     |       |                      |            |         |
|                                                                            | Andamento                           |       |                                                       |       | +     |       |                      |            |         |
|                                                                            | Audiências                          |       |                                                       |       | +     |       |                      |            |         |
|                                                                            | Diligências                         |       |                                                       |       | +     |       |                      |            |         |
|                                                                            | Ocorrências d                       | le D  | ocumento                                              |       | +     |       |                      |            |         |
|                                                                            | Petição                             |       |                                                       |       | +     |       |                      |            |         |
|                                                                            | Prisões Provis                      | ória  | s                                                     |       |       |       |                      |            |         |
|                                                                            | Internações P                       | rovi  | sórias                                                |       |       |       |                      |            |         |
|                                                                            | Cadastro Imp                        | edir  | nento e Suspeição                                     |       |       |       |                      |            |         |
|                                                                            | Processo Secu                       | unda  | irio                                                  |       | •     | Ir    | clusão de Processo   | Secundário |         |
|                                                                            | Desmembran                          | nent  | o de Processo                                         |       | L     | A     | lteração de Processo | Secundário |         |
|                                                                            | Remembramento de Processo           |       |                                                       |       | ]     |       |                      |            |         |
|                                                                            | Daiva Evolue?                       |       | Cancelamente de Dressos                               |       |       |       |                      |            |         |
|                                                                            | Baiya Evoluçã                       | 0 0 0 | Cancelamento de Processo<br>Dechloqueio de Personagor |       |       |       |                      |            |         |
|                                                                            | Dalxa, Exclusa                      | Jei   | vesoloquelo de Personager                             | 13    | ,     |       |                      |            |         |
|                                                                            | Processo Elet                       | rôni  | 0                                                     |       | •     |       |                      |            |         |
|                                                                            | Sair                                |       |                                                       |       |       |       |                      |            |         |

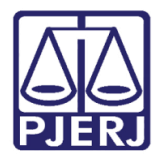

### Poder Judiciário do Estado do Rio de Janeiro

Diretoria-Geral de Tecnologia da Informação e Comunicação de Dados Departamento de Atendimento e Suporte ao Usuário

Com a tela de Alteração aberta, preencha o número do Processo Secundário ou Principal, que ambos darão acesso aos dados do processo. Na parte inferior da tela podem ser feitas as alterações quanto à vinculação das partes necessárias.

| ☆ Alteração de Processo Secundário                                                                                                    |                                   |  |  |  |  |  |  |
|----------------------------------------------------------------------------------------------------|-----------------------------------|--|--|--|--|--|--|
| Processo Principal: 00( 2017.8.19.0001 Data da Distri                                                                                                    | buição: 17/01/2019 <u>G</u> ravar |  |  |  |  |  |  |
| Tipo de Processo: Acidente de Trânsito / Indenização por Dano Material / Responsabilidade (                                                                     | Civil <u>C</u> ancelar            |  |  |  |  |  |  |
| Número do Secundário: 0000( 2019.8.19.0054 Data de Aut                                                                                                    | uação: 06/02/2019 <u>S</u> air    |  |  |  |  |  |  |
| Ofíc. de Registro: 4º Ofício de Registro de Distribuição 🔽 ?                                                                                                    |                                   |  |  |  |  |  |  |
| Dados Básicos Aviso                                                                                                    | <u>E</u> tiqueta                  |  |  |  |  |  |  |
| Classe: 65 Ação Civil Pública                                                                                                    | P Documentos                      |  |  |  |  |  |  |
| Assunto: 10441 Acidente de Trânsito / Indenização por Dano Material / 💌 🎅                                                                                       | AP Proc. Virtual                  |  |  |  |  |  |  |
| - Tombo                                                                                                    |                                   |  |  |  |  |  |  |
| Antigo Livro: Folhas: Número:                                                                                                    |                                   |  |  |  |  |  |  |
| 🗖 Pedido de antec. de tutela 🛛 🗖 Prioridade - Idoso 🔲 Segredo de Justiça                                                                                        | Com penhora                       |  |  |  |  |  |  |
| 🔽 Prioridade Deficiente Físico 🔤 Expressinho 🗔 Publica todas as partes                                                                                          |                                   |  |  |  |  |  |  |
| Valor da Causa: Moeda: R\$                                                                                                    |                                   |  |  |  |  |  |  |
| Loca Mirtual: AGMOV Aguardando Movimentação 💽 🎅                                                                                                    | Hist. Prz: 0                      |  |  |  |  |  |  |
| Personagens do Processo                                                                                                    |                                   |  |  |  |  |  |  |
| Tipo: Advogado 🗸                                                                                                    |                                   |  |  |  |  |  |  |
| OAB: Nome:                                                                                                    |                                   |  |  |  |  |  |  |
| BJ-C NEY                                                                                                    |                                   |  |  |  |  |  |  |
| Marcar Iodos         Desmarcar Todos         Vincular         Incluir         Alterar         Excluir         Inverte Polos         Assuntos         Tipo Parte |                                   |  |  |  |  |  |  |
| Tipo Nome Polo V                                                                                                    | /inculado Intim. 🔺 🛋              |  |  |  |  |  |  |
| Réu CARLOS PASSIVO                                                                                                    |                                   |  |  |  |  |  |  |
| Advogado (RJC , SIMAS PASSIVO                                                                                                    |                                   |  |  |  |  |  |  |
|                                                                                                    |                                   |  |  |  |  |  |  |

Figura 6 – Vinculação das Partes a partir da tela de alteração.

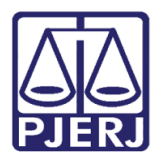

### **Poder Judiciário do Estado do Rio de Janeiro** Diretoria-Geral de Tecnologia da Informação e Comunicação de Dados

Diretoria-Geral de Tecnologia da Informação e Comunicação de Dados Departamento de Atendimento e Suporte ao Usuário

# 3. Histórico de Versões

| Versão | Data       | Descrição da alteração | Responsável            |
|--------|------------|------------------------|------------------------|
| 1.0    | 08/02/2019 | Elaboração de Dica     | Joanna Fortes Liborio. |
|        |            |                        |                        |
|        |            |                        |                        |
|        |            |                        |                        |